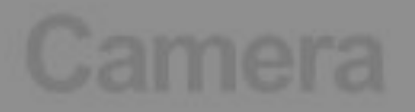

# ThinkSmart Cam

Video Collaboration Conference Cam

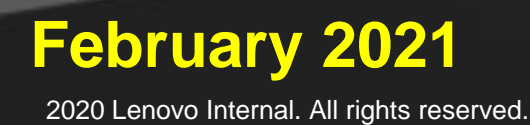

## Camera

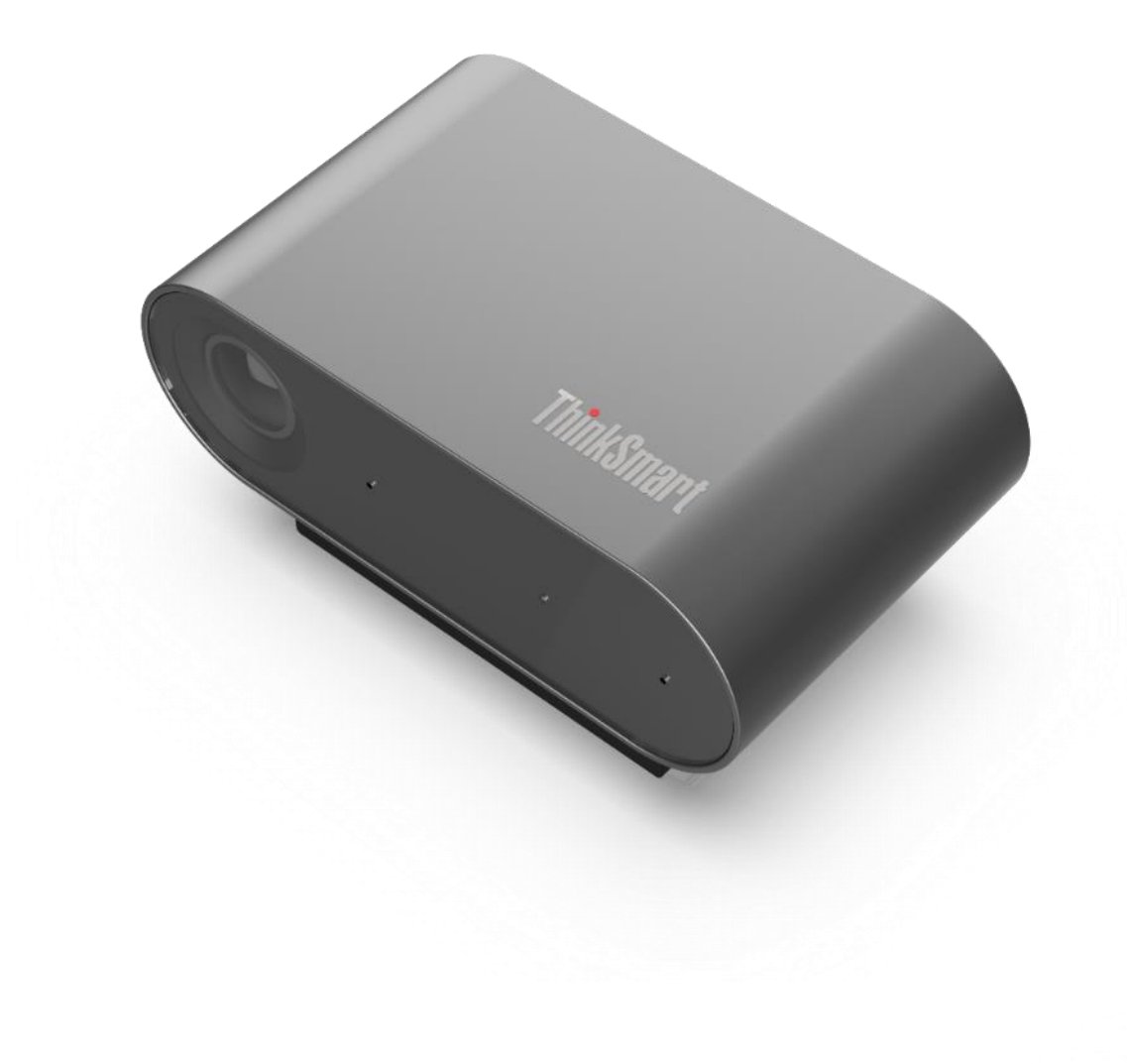

### "Advanced technology, enterprise grade video collaboration conference camera"

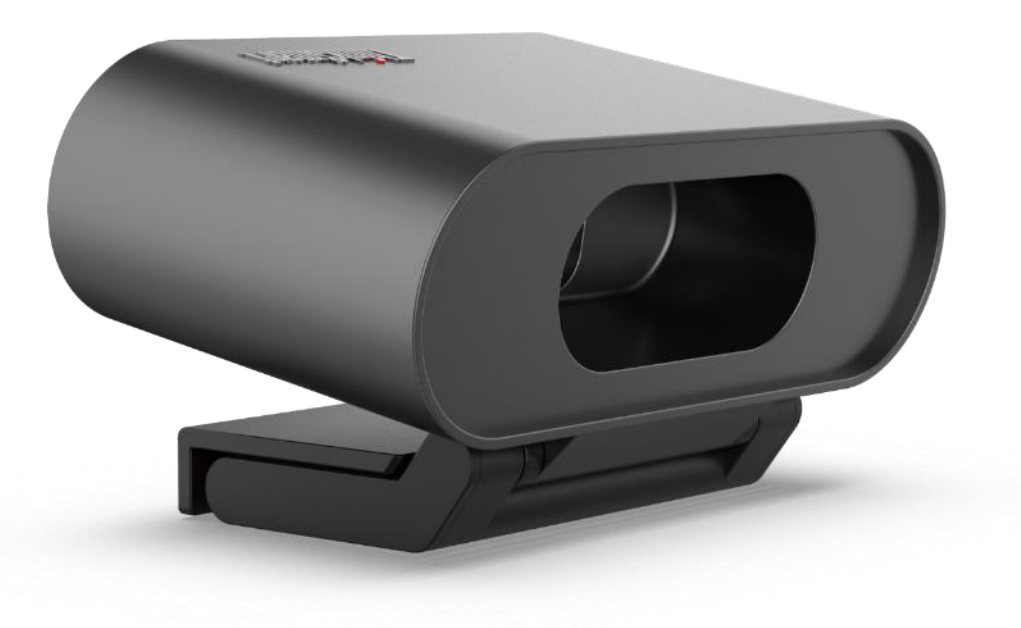

d

## **Executive Product Summary – ThinkSmart Cam**

| Product Summary   |                                                                                           |
|-------------------|-------------------------------------------------------------------------------------------|
| Value Proposition | High-resolution, wide field-of-view AI Smart<br>Camera for video conference collaboration |
| Form Factor       | Stand-alone, Speaker mountable (Magnet)                                                   |
| Compute           | Integrated VPU with AI/Smart features*                                                    |

| Customer  |                                                                    |
|-----------|--------------------------------------------------------------------|
| Customers | Large Enterprise, SMB, WfA                                         |
| Users     | Microsoft Teams Rooms, Zoom Rooms,<br>Bring your own Meeting (USB) |

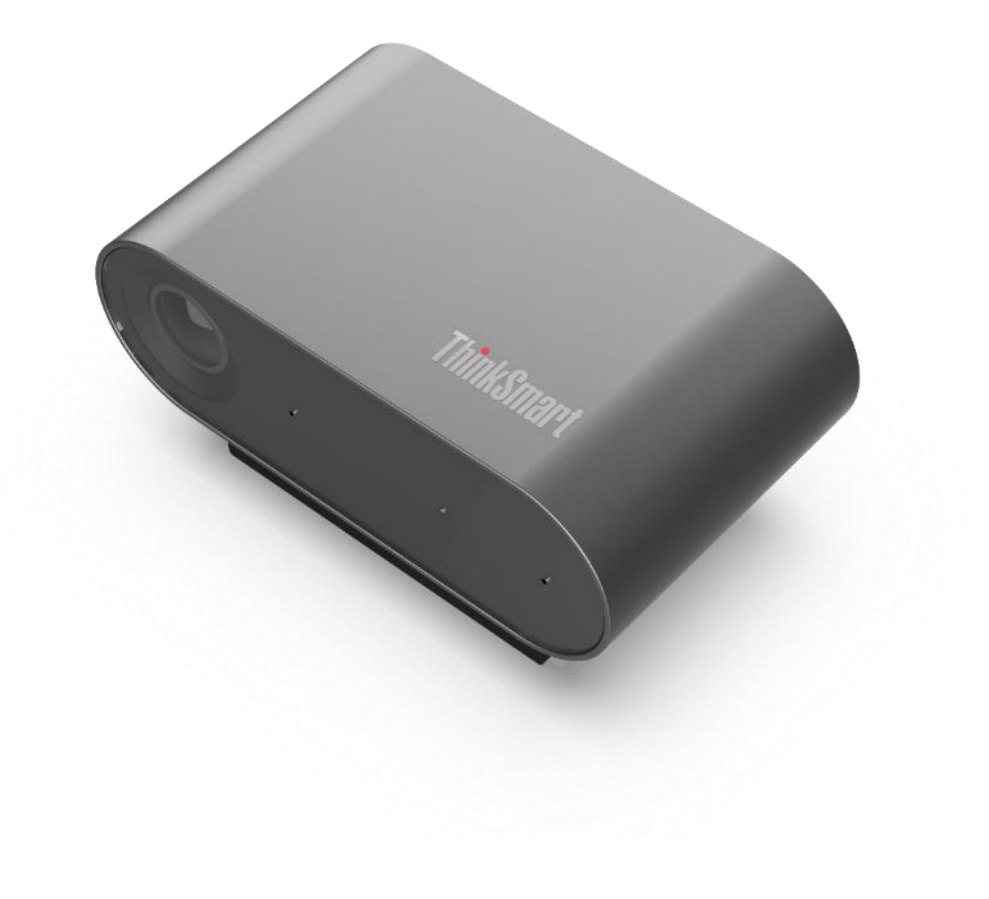

# ThinkSmart Cam Hardware Overview

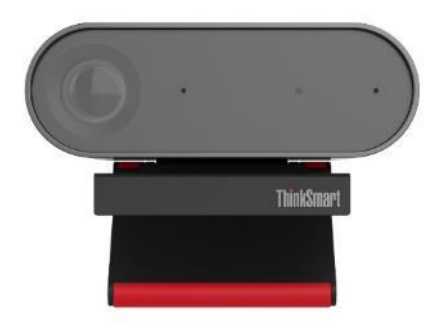

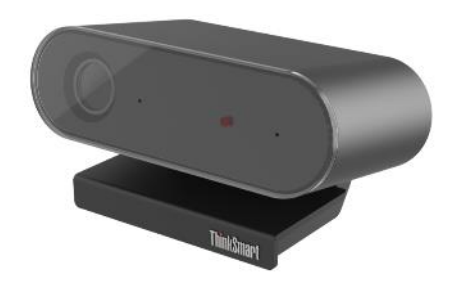

- Camera Field of View 100° hFoV (horizontal), 68° vFoV (vertical), 125° dFoV (diagonal)
- 16:9 widescreen aspect ratio
- Support resolutions;
  - USB3.2 Gen1 cable: 4K at 30fps, 1080p at 60/30fps, 720p at 60/30fps, 360p at 60/30fps
  - USB2.0 cable: 1080p at 30fps, 720p at 30fps, 360p at 30fps
- (Image output format) MPEG, H.264, YUV formats.
- UVC (USB Video Class) 1.1 Plug & Play support
- Built in VPU & Neural network for AI conference meeting function auto zoom, auto framing, people counting, speaker tracking, whiteboard awareness
- HDR (High Dynamic Range) or good image and excellent low light performance
- · Compact and light weight design
- Standalone, wall and TV mountable
- MTR v4 and Zoom Rooms specifications compliant

## **ThinkSmart Cam Specs**

#### field of view

100° Horizontal FoV 68° Vertical FoV 125° Diagonal FoV

#### aspect ratio

16:9 Widescreen

### support resolutions

USB 2.0 Cable: 1080p at 30fps, 720p at 30fps, 360p at 30fps

#### image output format

MPEG, H.264, YUV

#### mounting

Standalone (tabletop) Wall and TV mounting options

#### certifications

Microsoft v4 Teams Rooms Zoom Rooms

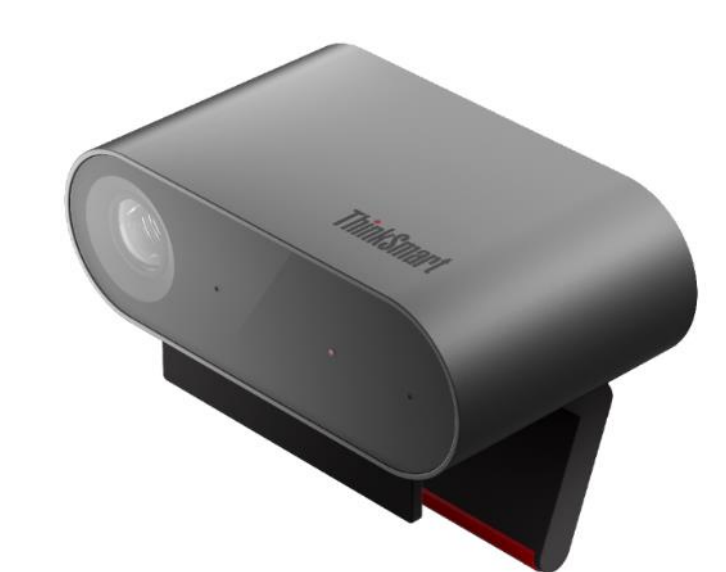

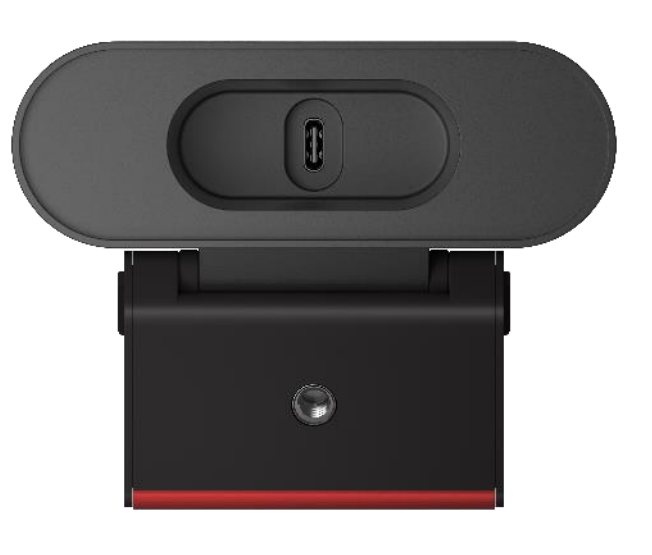

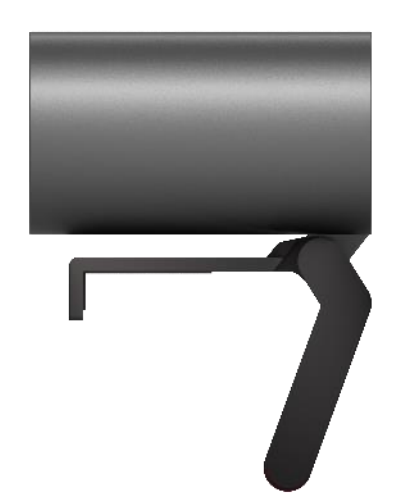

### Dimension: 105.0x36.0x60.5mm

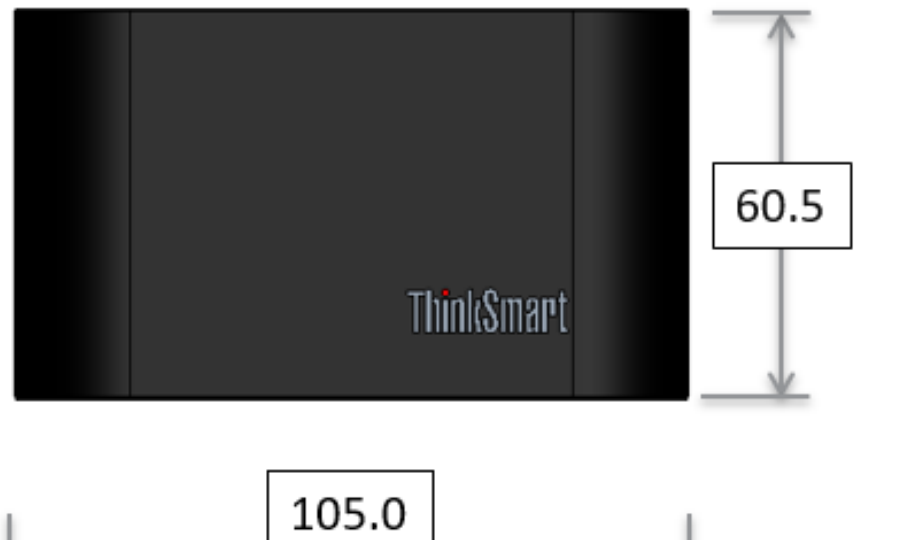

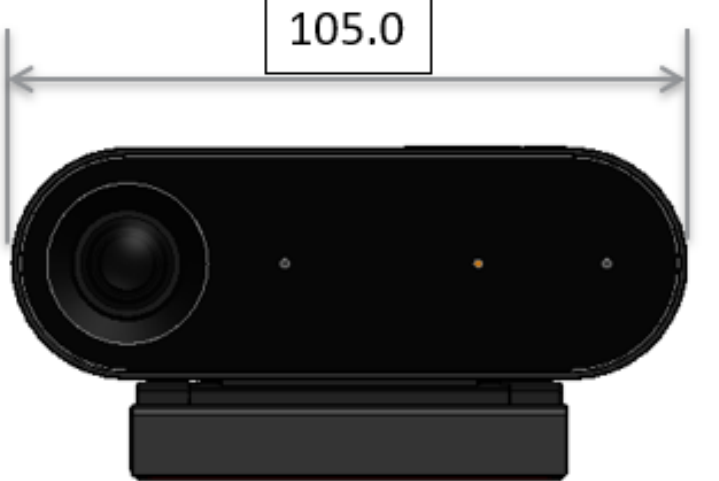

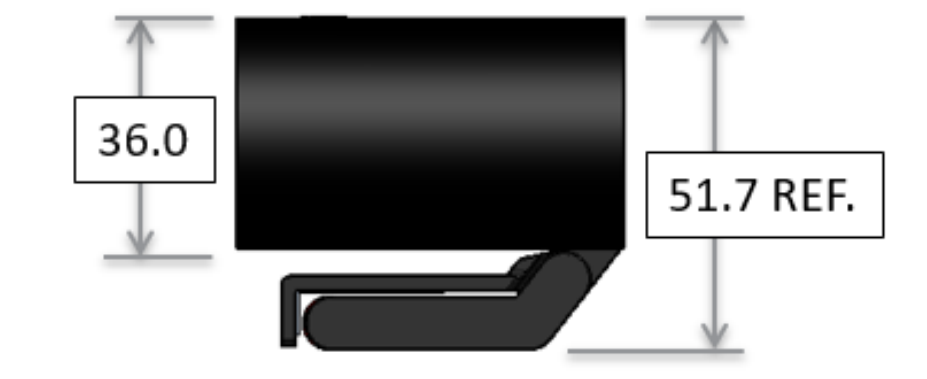

"Advanced technology, enterprise video collaboration camera"

An advanced video collaboration camera suitable for BYOM, huddle, small, medium and medium-large rooms with AI and Smart capabilities to enhance all video collaboration experiences!

### **Key Selling Points**

- ✓Easy to setup, compact and power efficient
- ✓ Supports high resolution and framerates without any distortion
- ✓ Supports wide field of view to cover huddle, small, medium and medium-large rooms
- Supports advanced camera features like active speaker tracking, people counting, autozoom, auto framing, whiteboard awareness etc.
- ✓ Supports HDR and excellent low light performance
- ✓Integrated with ThinkSmart Manager

### **Camera Control Features:**

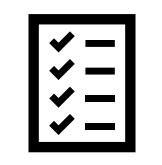

**Key Features:** 

**Autozoom Frame Control** 

**Speaker Track Control** 

**People Count Control** 

**Whiteboard Recognition** 

### User Interfaces:

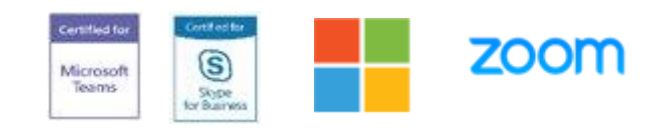

### Key Users:

Teams

### **Skype For Business**

**Any Windows Environment** 

Zoom

### **BYOM/Home Office**

# ThinkSmart Manager & ThinkSmart CAM

### **Customer Management Use Cases**

- 1) Use ThinkSmart Manager to control ThinkSmart Cam
  - Cloud single pane of glass management for all ThinkSmart Cam
- 2) Use Downloaded App with non-TS Manager Device

### **Camera Specifications**

- AI Functions all (on/off)
- Auto Zoom/Framing (on/off)
- Speaker Tracking (on/off)
- People counting (on/off)
- Whiteboard Recognition (on/off)
- Picture in Picture (on/off)
- Firmware updated via Windows Update, not via ThinkSmart Manager

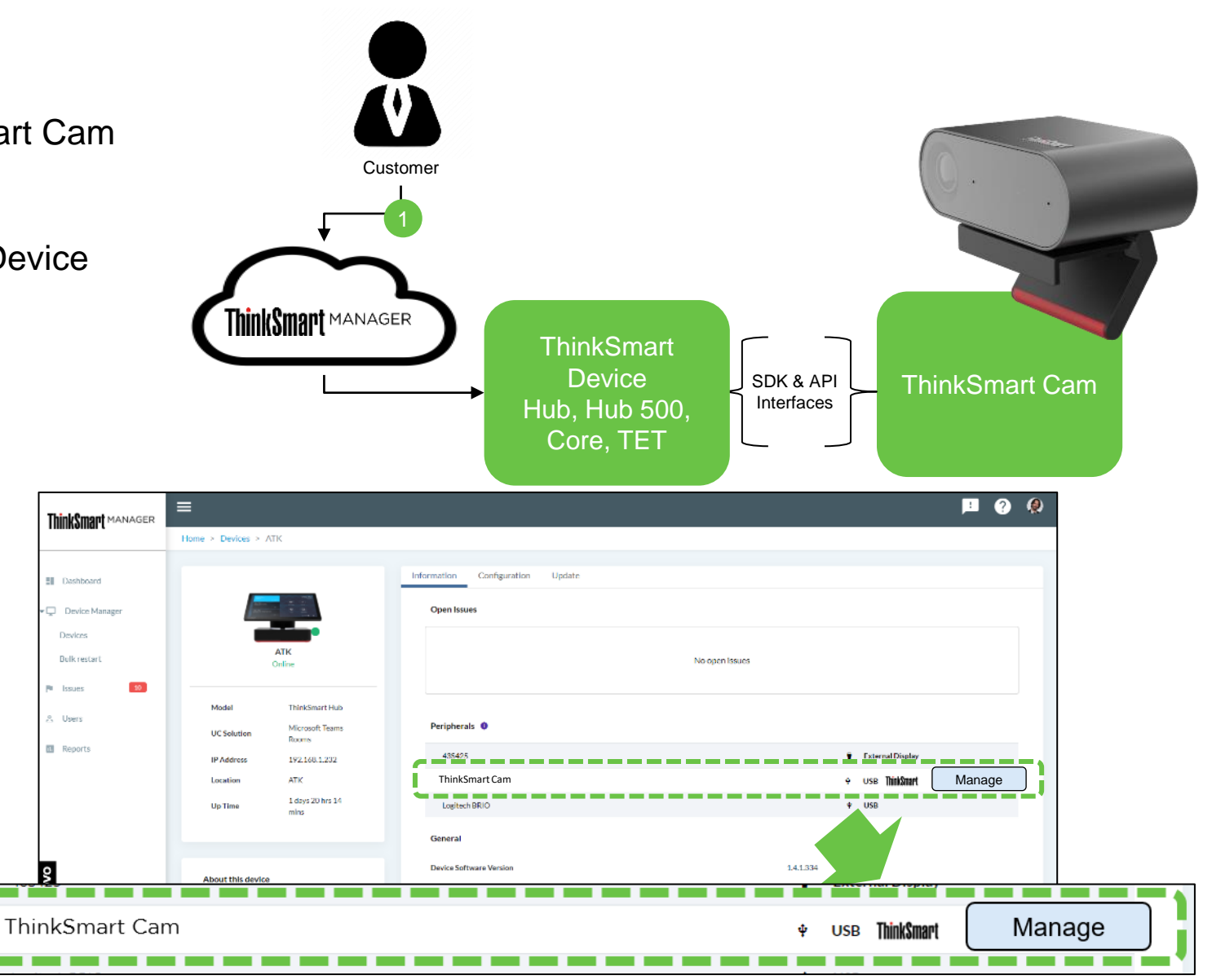

# ThinkSmart Manager & ThinkSmart CAM

Two Customer Friendly Ways to Manage

- Connected to a ThinkSmart Device using ThinkSmart MANAGER
  - When ThinkSmart CAM is connected to a device Managed by ThinkSmart Manager, the device will appear in peripherals list and by clicking on the name will pop up a configuration dialog.

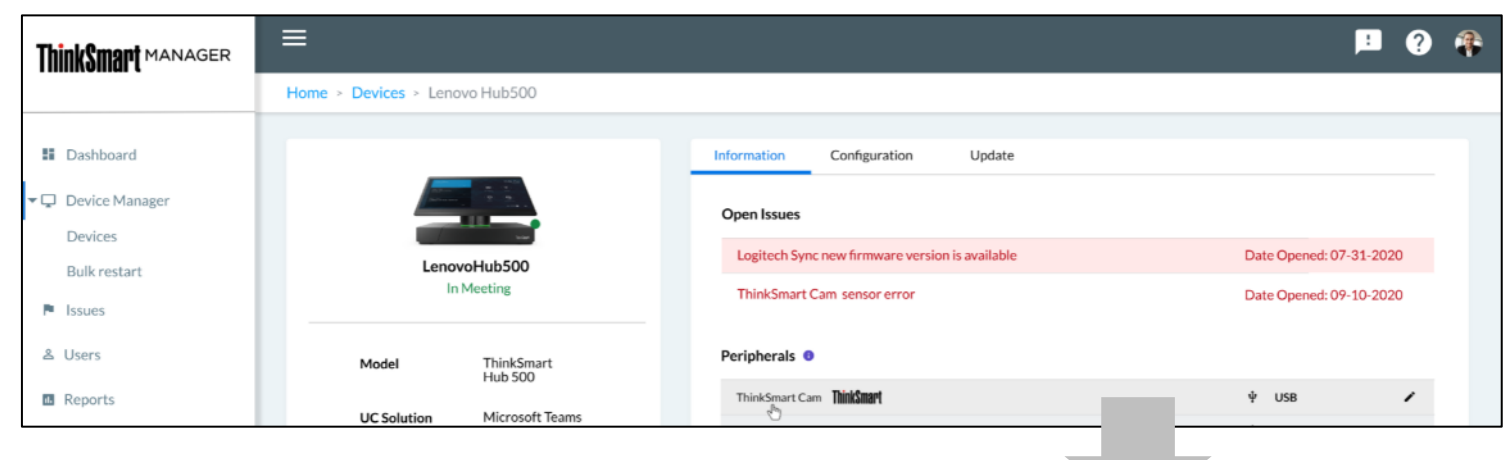

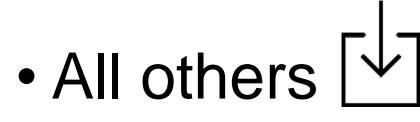

- Will have a downloadable app available to provide configuration tools to any Windows 10 device. The ThinkSmart CAM must be connected to the device which is running the application.
- NOTE: People counting data function will not be available in downloadable app.

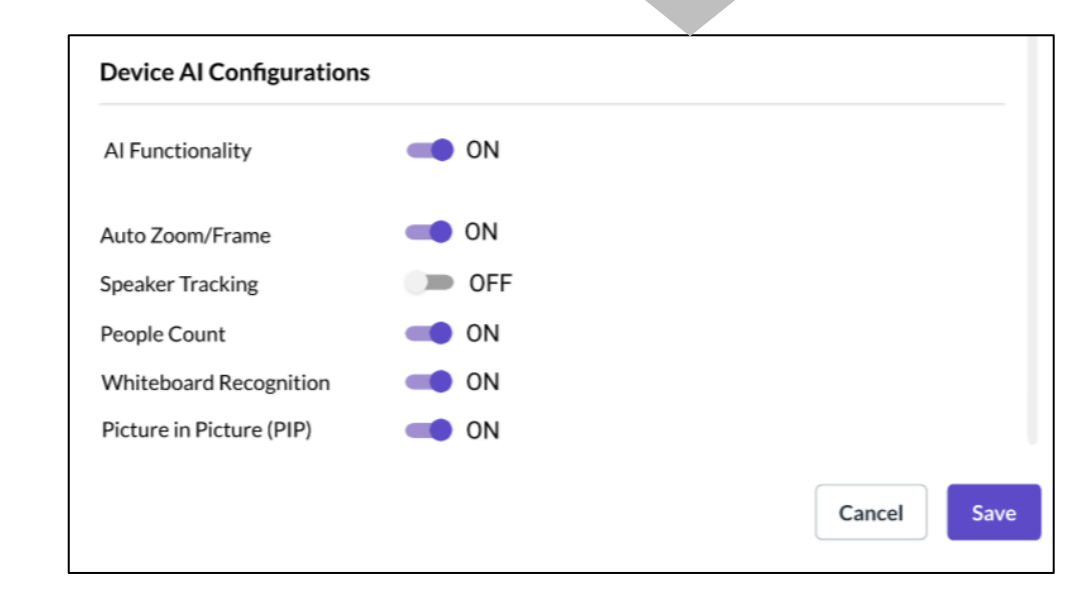

## Parts Assembly 1

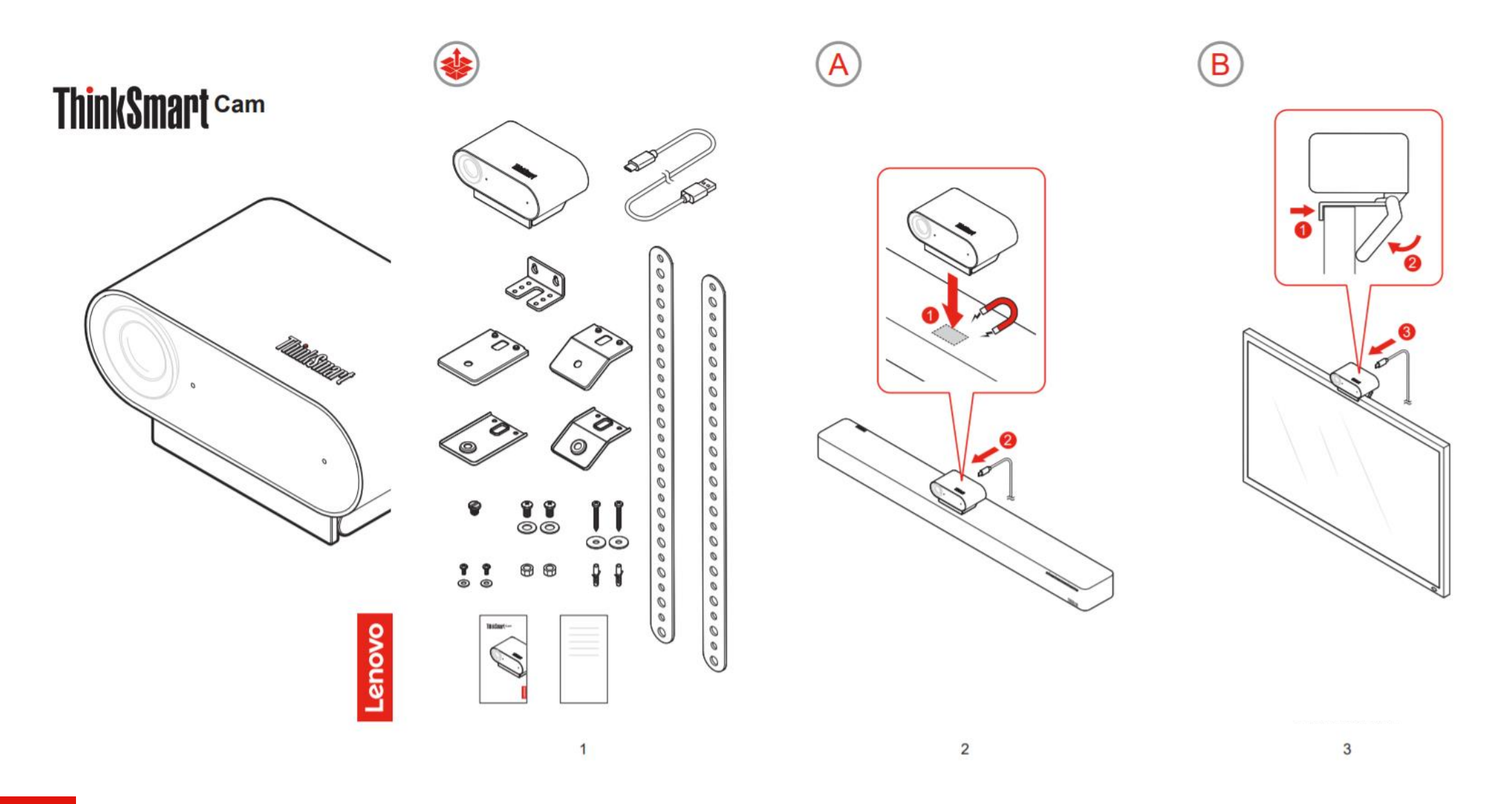

## Parts Assembly 2

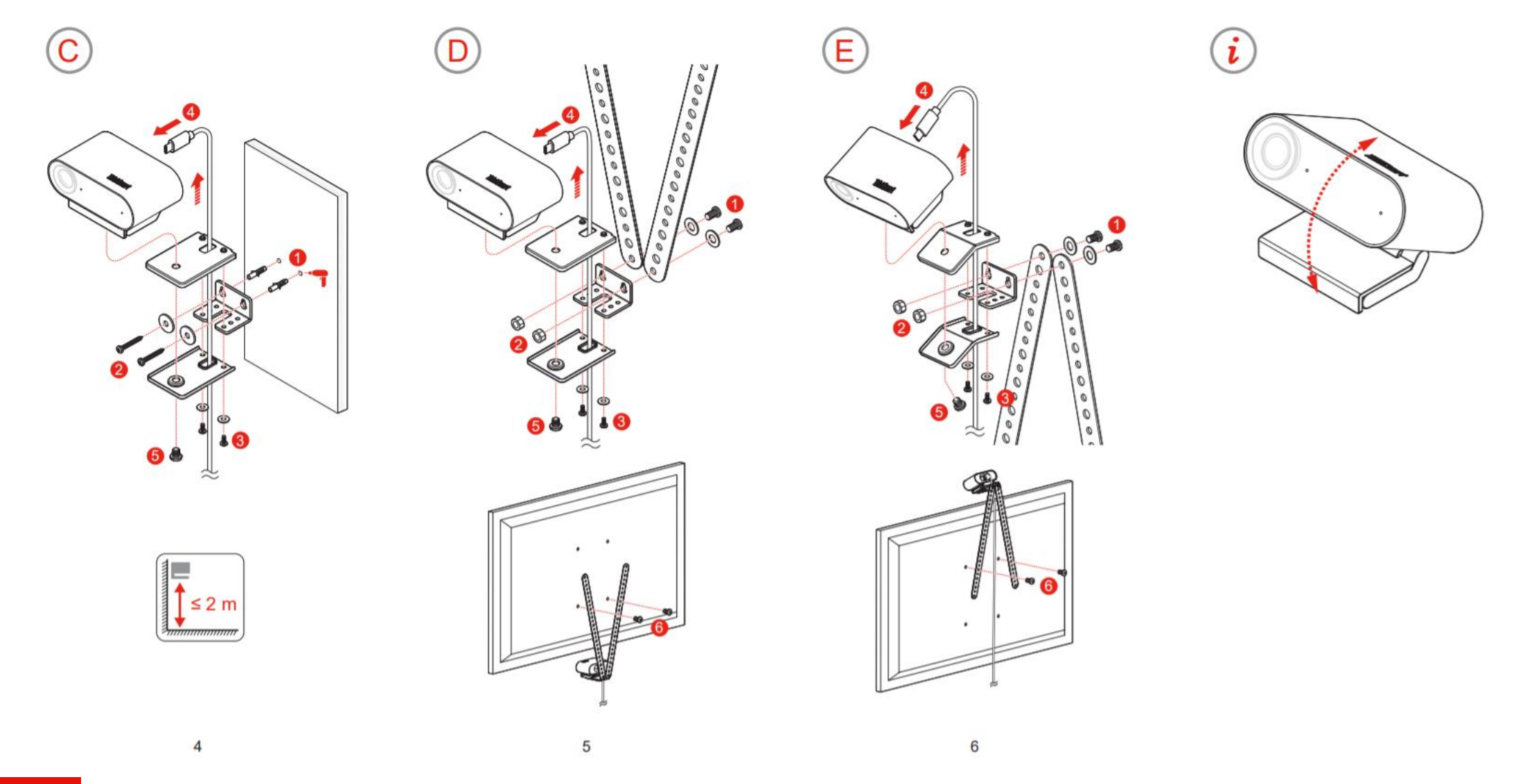

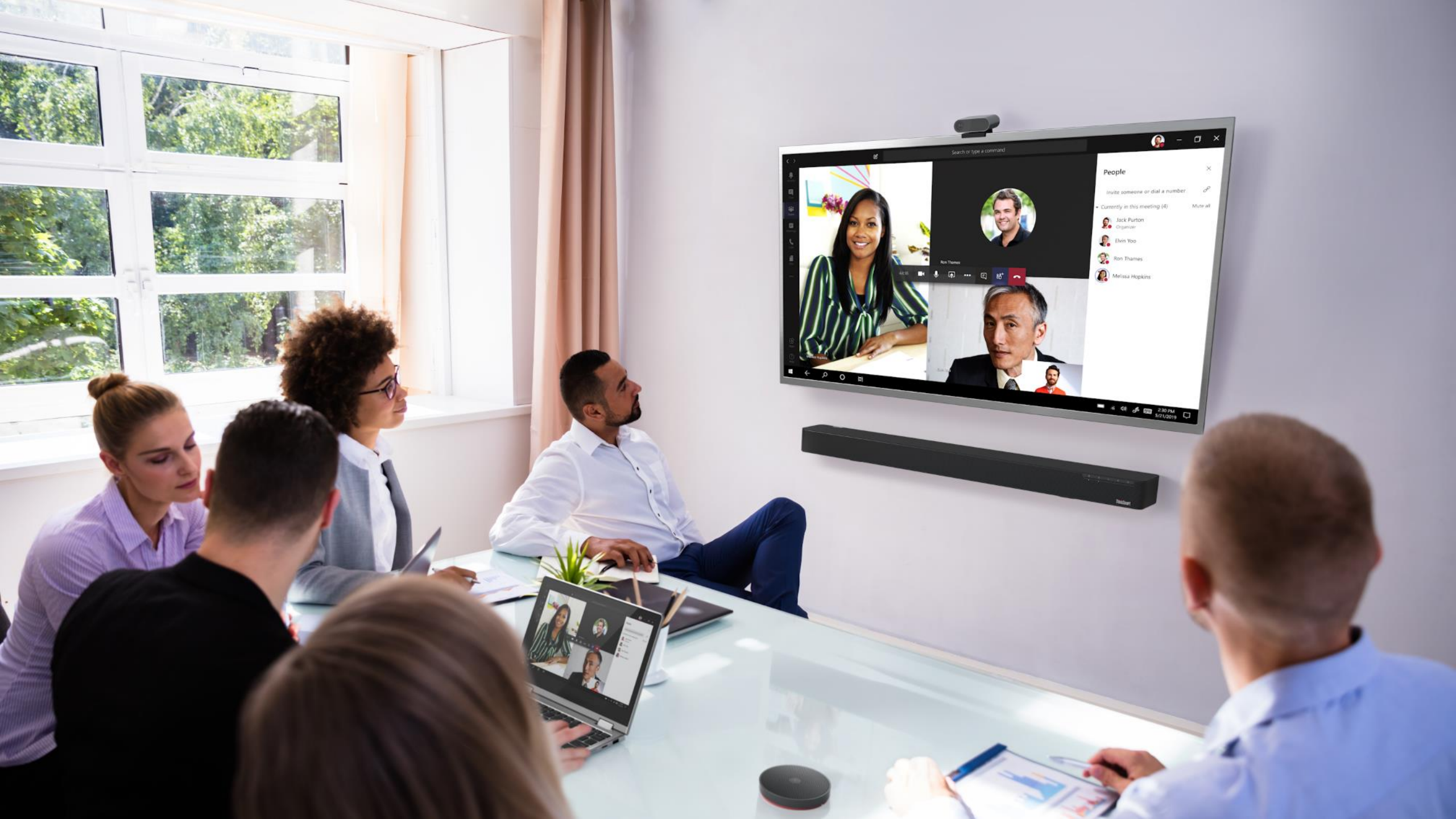

## FAQ:

- What features ship stand alone with ThinkSmart Cam?
  - Auto zoom/frame: ON
  - Speaker tracking: OFF (Customer will have to turn on)
  - People Counting: ON (People counting info. caption is removed)
  - Whiteboard Awareness: ON
  - Picture in Picture (Pink Box): OFF
- Can the ThinkSmart Cam be used as a standalone product?

-Yes, the Cam can be used as a plug and play with a computer or used with any of our ThinkSmart devices.

Is the ThinkSmart Cam controlled through ThinkSmart Manager?

-ThinkSmart Manager controls and manages the AI functions of the camera. You will be able to adjust, turn on and off these functions.

## FAQ Continued:

- Will we bundle the wall mount for the cam & bar? Or these are optional items that customer needs to purchased it separately?
  - Yes, we will.
- What kind of cable are it? (Active?)
  - Active cable
- Does it require power adapter?
  - > Power adapter is not required for the cable.
- Does the camera have a plug and play firmware
  - Yes, it has a windows 10 app you can download if you use as a plug and play device or the ThinkSmart Manager app with any ThinkSmart device attached.

# FAQ Continued:

- What is the support for the Cam?
  3 years warranty, Lenovo Call Center
- What's included in the Cam box?
  - One Cam and a 5M Cable
- ➢ Is it certified for MTR as content cam?
  - It is not MTR Content Cam.

# FAQs & Troubleshooting (1/2)

| Question                                       | Answer                                           |
|------------------------------------------------|--------------------------------------------------|
| Can I change the configuration of a ThinkSmart | Yes, configurations can be changed while the     |
| Cam using the ThinkSmart Cam App or            | camera is in use. This will not stop the video,  |
| ThinkSmart Manager while the camera is in use? | however it may change the experience for         |
|                                                | viewers of the video stream.                     |
| I see the configuration for people counting as | The ThinkSmart Cam will count the people in the  |
| turned on, what does it do?                    | room. In future releases of the ThinkSmart       |
|                                                | Manager and ThinkSmart Cam app, there will be    |
|                                                | extended features to leverage the data generated |
|                                                | from the people counting functionality.          |
| I don't have a ThinkSmart Hub, Hub 500 or      | Yes, users create an account and download the    |
| ThinkSmart Edition Tiny, can I use ThinkSmart  | ThinkSmart Cam App by visiting                   |
| Manager?                                       | https://console.thinksmart.lenovo.com            |
| Which Operating Systems are supported by the   | Windows 10 systems.                              |
| ThinkSmart Cam Control App?                    |                                                  |
| The ThinkSmart Cam is not detected by my       | Check the USB connection between the device      |
| device, what can I do?                         | and ThinkSmart Cam.                              |
|                                                |                                                  |
|                                                | Unplug and re-plug all connections.              |
| The ThinkSmart Cam is not functioning on my    | Unplug and re-plug all connections.              |
| device but is detected, what can I do?         |                                                  |

# FAQs & Troubleshooting (2/2)

| Question                            | Answer                                                                                                    |  |
|-------------------------------------|----------------------------------------------------------------------------------------------------|--|
| The ThinkSmart Cam is displaying an | Check the USB connection between the device and ThinkSmart Cam. Unplug and re-plug all                                                                                                    |  |
| error in either ThinkSmart Manager  | connections.                                                                                                    |  |
| or ThinkSmart Cam Control App       | Follow these troubleshooting steps (Windows):                                                                                                    |  |
| Open Issues areas, what can I do.   | 1. With the ThinkSmart Cam connected to target device, navigate to the Device                                                                                                    |  |
|                                     | Manager (Right click windows start key -> Device Manager)                                                                                                    |  |
|                                     | 2. Navigate to Cameras, find "ThinkSmart Cam", as shown below:                                                                                                    |  |
|                                     | Evvice Manager  File Action View Help  File Action View Help  Set Patteries  Set Patteries  Set Patt |  |
|                                     | 3. Right click on ThinkSmart Cam and "Uninstall Device".                                                                                                    |  |
|                                     | 4. Unplug the ThinkSmart Cam.                                                                                                    |  |
|                                     | 5. Reconnect the ThinkSmart Cam.                                                                                                    |  |
|                                     | 6. Check if error is resolved.                                                                                                    |  |
| Can I use both ThinkSmart Manager   | No, the ThinkSmart Manager will be the primary control point for the ThinkSmart Cam. The                                                                                                    |  |
| and ThinkSmart Cam Control App at   | ThinkSmart Cam app will not be permitted to function in this scenario.                                                                                                    |  |
| the same time, on the same device,  |                                                                                                    |  |
| on a single ThinkSmart Cam device   |                                                                                                    |  |
| to configure settings?              |                                                                                                    |  |

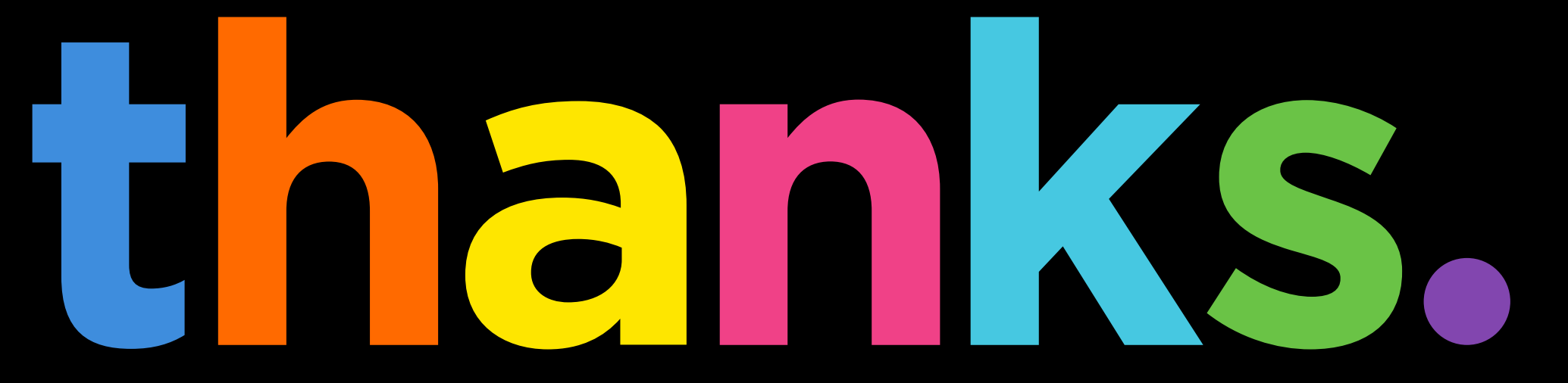

enovo

**Different is better**